| CSE 303                |
|------------------------|
| Concepts and Tools for |
| Software Development   |
|                        |

Richard C. Davis UW CSE – 11/22/2006 Lecture 20 – Debuggers

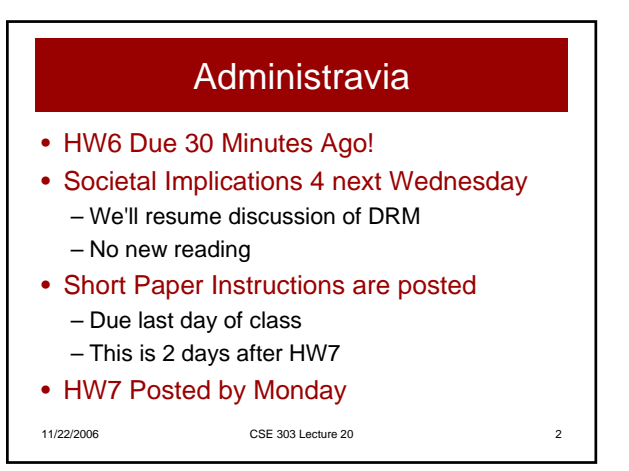

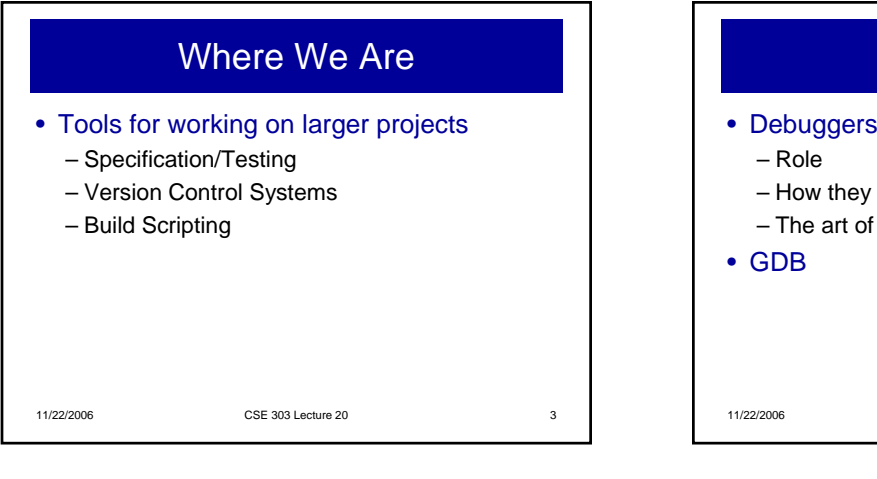

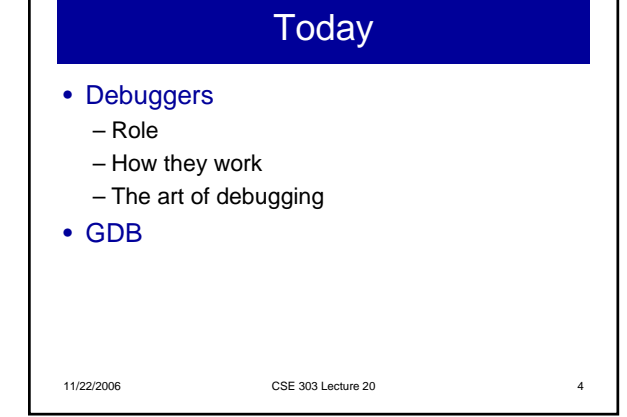

## Role of a Debugger

- Helps you see what's going on in program
- More accurate name: "Execution Monitor"
- Debugger Capabilities
  - Start program with arguments
  - Suspend execution
    - At predefined "breakpoints"
    - Possible to break on some condition
  - Examine suspended state of program
  - Change the values of variables (sometimes)

11/22/2006

CSE 303 Lecture 20

5

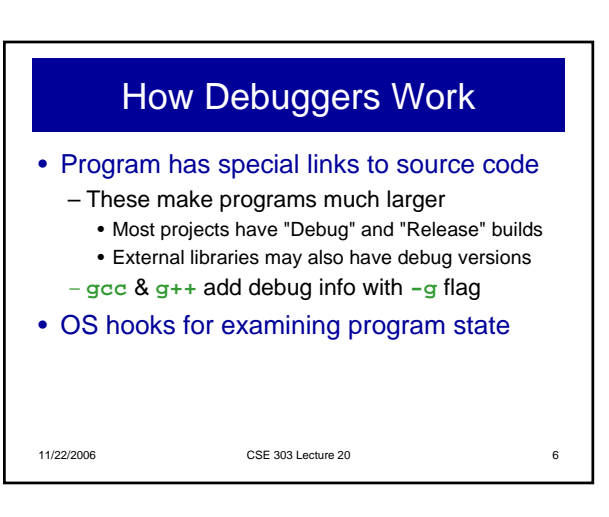

8

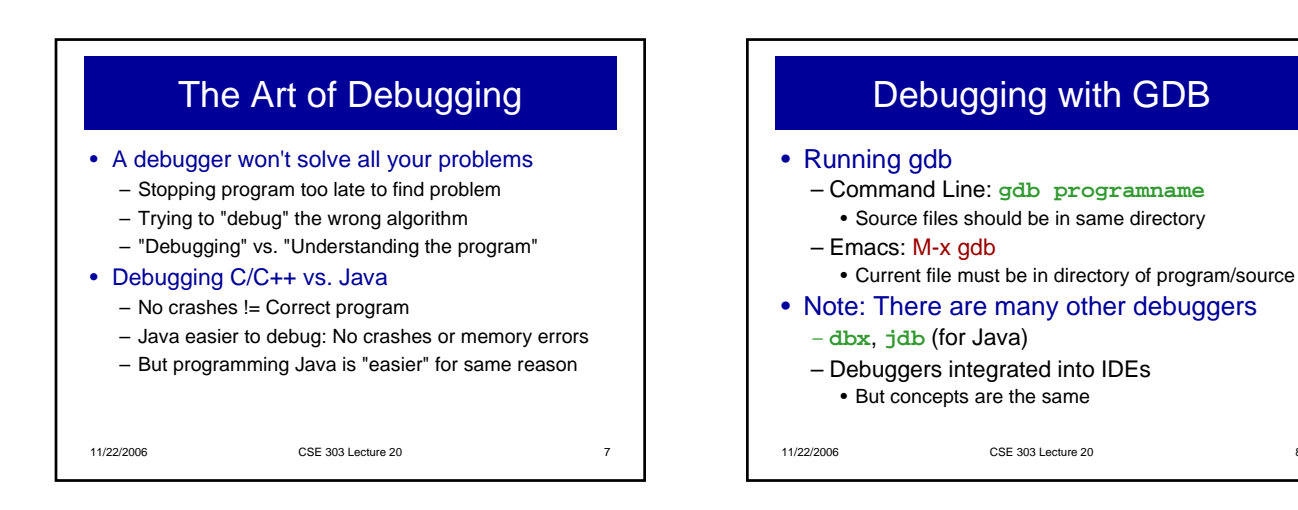

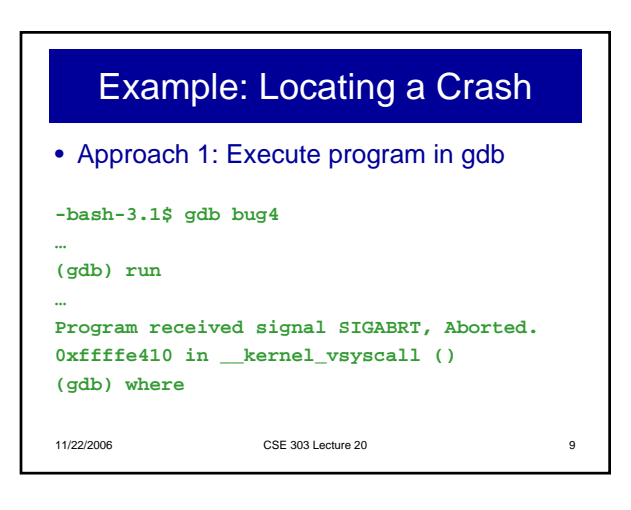

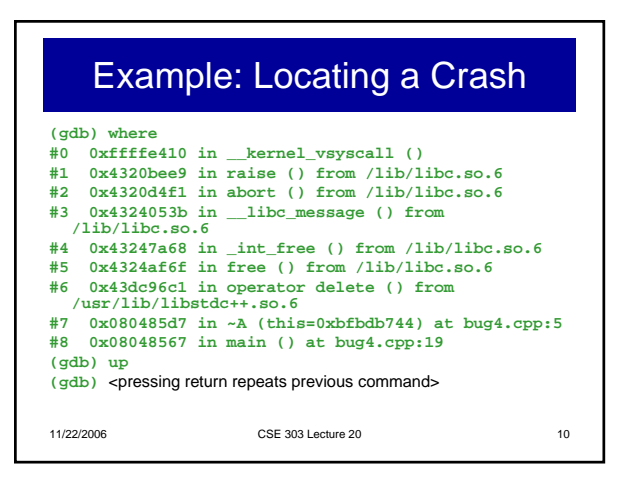

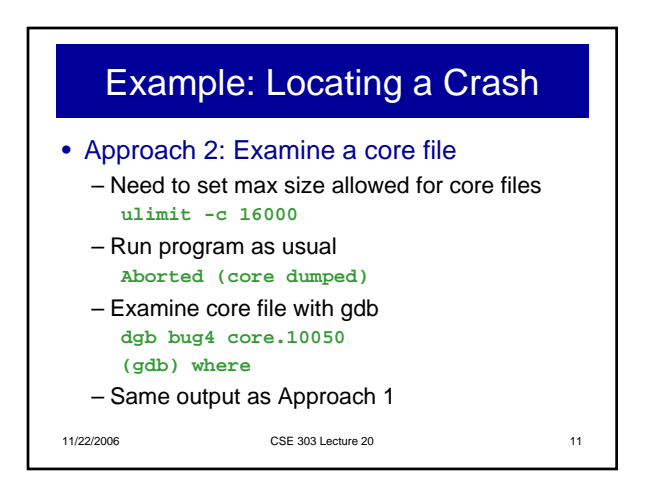

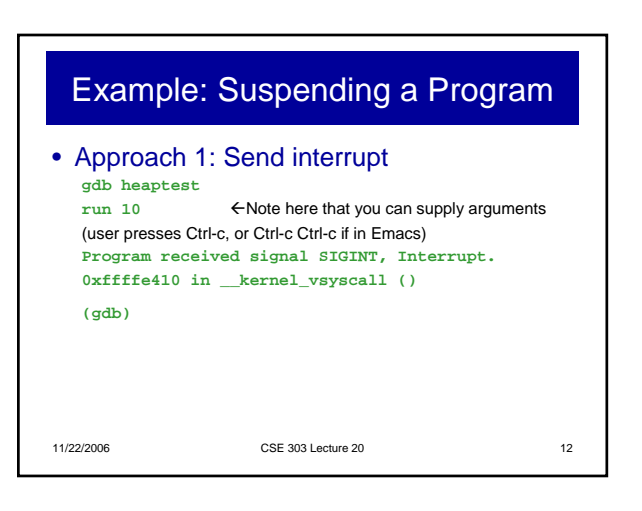

| Example: Suspending a Program                                                                                                    |                    |    |  |  |  |
|----------------------------------------------------------------------------------------------------|--------------------|----|--|--|--|
| • Approach 2: Place a breakpoint<br>gdb heaptest<br>break heaptest.c:26<br>run 10<br>Program received signal SIGINT, Interrupt.<br>0xffffe410 inkernel_vsyscall ()<br>(gdb) |                    |    |  |  |  |
| 11/22/2006                                                                                                    | CSE 303 Lecture 20 | 13 |  |  |  |

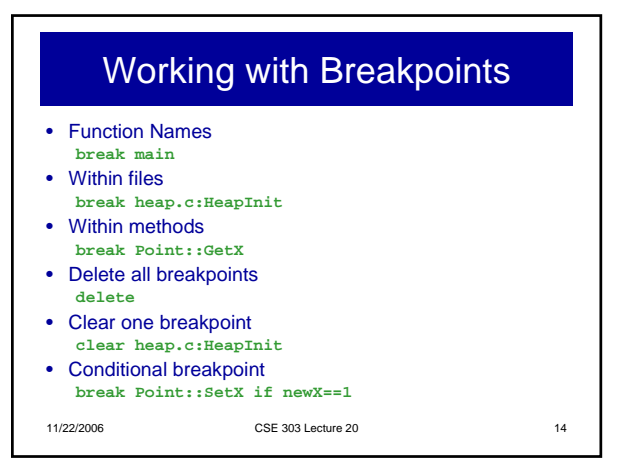

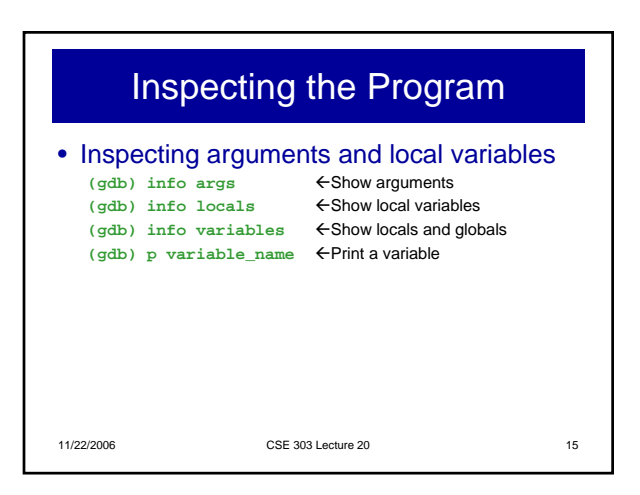

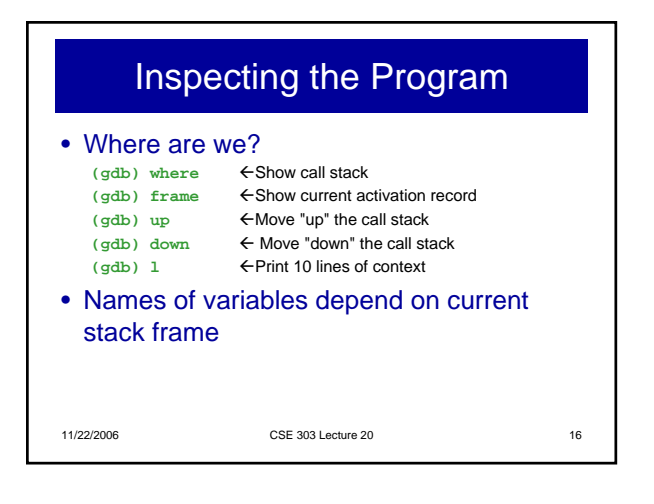

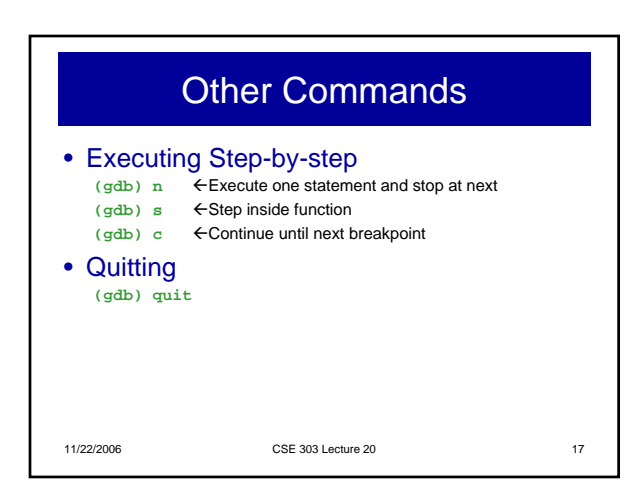

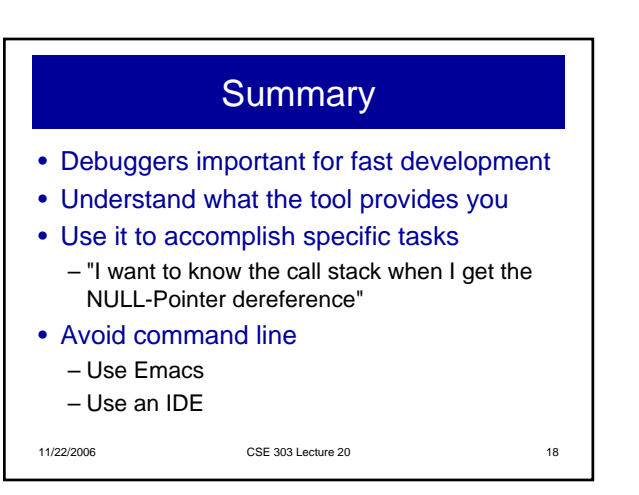

|                          | Reading                            |    |
|--------------------------|------------------------------------|----|
| Programm     – Chapter 1 | ing in C<br>18: Debugging Programs |    |
| 11/22/2006               | CSE 303 Lecture 20                 | 19 |

|                               | Next Time          |    |
|-------------------------------|--------------------|----|
| <ul> <li>Profilers</li> </ul> |                    |    |
|                               |                    |    |
|                               |                    |    |
|                               |                    |    |
|                               |                    |    |
| 11/22/2006                    | CSE 303 Lecture 20 | 20 |
| 11/22/2000                    | 00E 000 E600F 20   | 20 |